Scheduling a Learning Center In-Person Writing Tutoring Appointment \*Instructions for Desktop Users\*

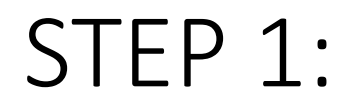

Open the link below in your web browser and enter your CUNYfirst username and password. Chrome and Firefox are the preferred browsers.

https://brooklyn-cuny.campus.eab.com

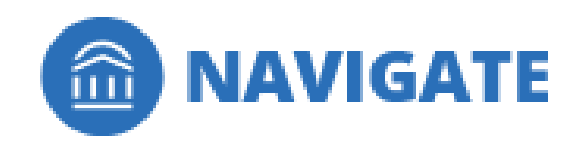

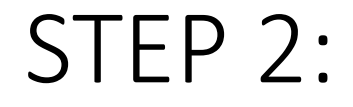

Click on **SCHEDULE AN APPOINTMENT** in the upper right-hand corner of the screen.

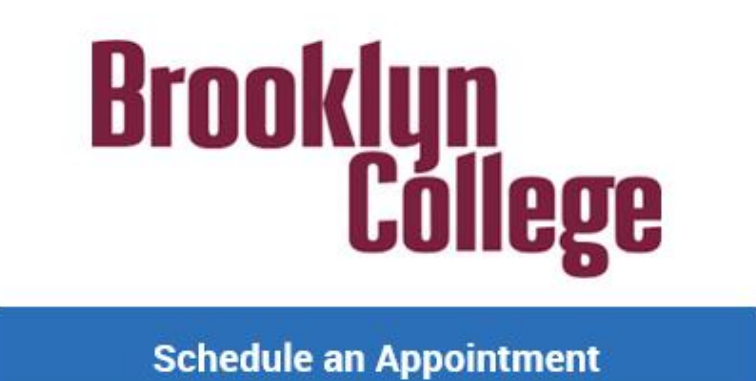

# STEP 3:

- A. Under the type of appointment you would like to schedule, select **TUTORING AND ACADEMIC SERVICES.**
- B. Under SERVICE, select WRITING.
- C. Select the date you would like to come in.
- D. Click FIND AVAILABLE TIME.

| *What type of appointment would you like to schedule? |  |
|-------------------------------------------------------|--|
| * Service                                             |  |
| Learning Center in-Person Tutoring: WRITING X         |  |
| Pick a Date 🗿                                         |  |
| Tuesday, March 29th 2022 🗸 🗸                          |  |
| Find Available Time                                   |  |

## STEP 4:

Select a day and time to schedule your appointment.

### Brooklyn College Learning Center (Room 1300 B)

Tue, Apr 5th

10:00 - 11:00 AM

# STEP 5:

A. Review the details of your appointment, add an optional comment, and select whether you would like text message and/or email reminders of your upcoming appointment(s).

B. Click SCHEDULE.

### What type of appointment would you like to schedule?

Tutoring and Academic Resources

Date

04/05/2022

#### Location

Brooklyn College Learning Center (Room 1300 B)

Service

Learning Center in-Person Tutoring: WRITING

**Time** 10:00 AM - 11:00 AM

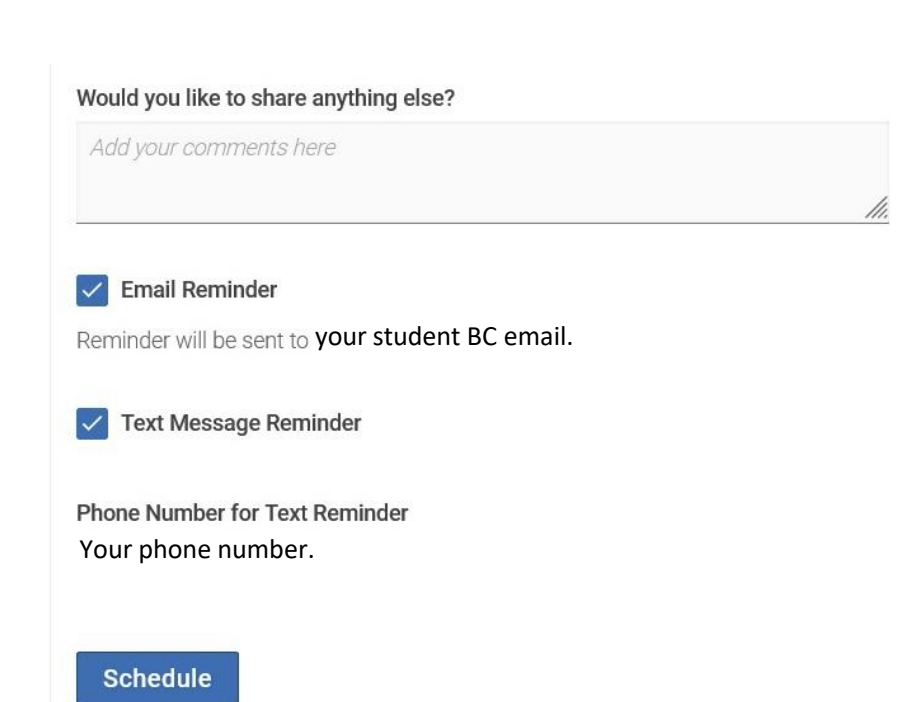